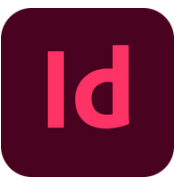

|                                               | 1                                                                    | 1                                                                    |
|-----------------------------------------------|----------------------------------------------------------------------|----------------------------------------------------------------------|
| description                                   | windows:                                                             | mac:                                                                 |
| select tools                                  |                                                                      |                                                                      |
| Selection tool                                | V, Esc                                                               | V, Esc                                                               |
| Direct Selection tool                         | Α                                                                    | Α                                                                    |
| Toggle Selection and Direct<br>Selection tool | Ctrl+Tab                                                             | Cmd + Opt +Tab                                                       |
| Page tool                                     | Shift+P                                                              | Shift+P                                                              |
| Gap tool                                      | U                                                                    | U                                                                    |
| Pen tool                                      | Р                                                                    | Р                                                                    |
| Add Anchor Point tool                         | =                                                                    | =                                                                    |
| Delete Anchor Point tool                      | -                                                                    | -                                                                    |
| Convert Direction Point tool                  | Shift+C                                                              | Shift+C                                                              |
| Type tool                                     | Т                                                                    | Т                                                                    |
| Type On A Path tool                           | Shift + T                                                            | Shift + T                                                            |
| Pencil tool (Note tool)                       | N                                                                    | N                                                                    |
| Line tool                                     | 1                                                                    | 1                                                                    |
| Rectangle Frame tool                          | F                                                                    | F                                                                    |
| Rectangle tool                                | М                                                                    | М                                                                    |
| Ellipse tool                                  | L                                                                    | L                                                                    |
| Rotate tool                                   | R                                                                    | R                                                                    |
| Scale tool                                    | S                                                                    | S                                                                    |
| Shear tool                                    | 0                                                                    | 0                                                                    |
| Free Transform tool                           | E                                                                    | E                                                                    |
| Eyedropper tool                               | I                                                                    | 1                                                                    |
| Measure tool                                  | К                                                                    | К                                                                    |
| Gradient tool                                 | G                                                                    | G                                                                    |
| Scissors tool                                 | С                                                                    | с                                                                    |
| Hand tool                                     | Н                                                                    | Н                                                                    |
| Temporarily selects Hand tool                 | Spacebar (Layout mode), Alt (Text<br>mode), or Alt + Spacebar (both) | Spacebar (Layout mode), Opt (Text<br>mode), or Opt + Spacebar (both) |
| Zoom tool                                     | Z                                                                    | Z                                                                    |
| Temporarily selects Zoom In tool              | Ctrl + Spacebar                                                      | Cmd + Spacebar                                                       |

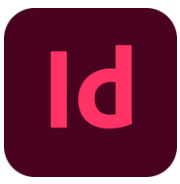

| description                                   | windows:                                                             | mac:                                                                 |  |  |
|-----------------------------------------------|----------------------------------------------------------------------|----------------------------------------------------------------------|--|--|
| select tools                                  |                                                                      |                                                                      |  |  |
| Selection tool                                | V, Esc                                                               | V, Esc                                                               |  |  |
| Direct Selection tool                         | A                                                                    | A                                                                    |  |  |
| Toggle Selection and Direct<br>Selection tool | Ctrl+Tab                                                             | Cmd + Opt +Tab                                                       |  |  |
| Page tool                                     | Shift+P                                                              | Shift+P                                                              |  |  |
| Gap tool                                      | U                                                                    | U                                                                    |  |  |
| Pen tool                                      | P                                                                    | Р                                                                    |  |  |
| Add Anchor Point tool                         | =                                                                    | =                                                                    |  |  |
| Delete Anchor Point tool                      | -                                                                    | -                                                                    |  |  |
| Convert Direction Point tool                  | Shift+C                                                              | Shift+C                                                              |  |  |
| Type tool                                     | Т                                                                    | Т                                                                    |  |  |
| Type On A Path tool                           | Shift + T                                                            | Shift + T                                                            |  |  |
| Pencil tool (Note tool)                       | N                                                                    | N                                                                    |  |  |
| Line tool                                     | /                                                                    | 1                                                                    |  |  |
| Rectangle Frame tool                          | F                                                                    | F                                                                    |  |  |
| Rectangle tool                                | Μ                                                                    | М                                                                    |  |  |
| Ellipse tool                                  | L                                                                    | L                                                                    |  |  |
| Rotate tool                                   | R                                                                    | R                                                                    |  |  |
| Scale tool                                    | S                                                                    | S                                                                    |  |  |
| Shear tool                                    | 0                                                                    | 0                                                                    |  |  |
| Free Transform tool                           | E                                                                    | E                                                                    |  |  |
| Eyedropper tool                               | 1                                                                    | 1                                                                    |  |  |
| Measure tool                                  | К                                                                    | К                                                                    |  |  |
| Gradient tool                                 | G                                                                    | G                                                                    |  |  |
| Scissors tool                                 | С                                                                    | С                                                                    |  |  |
| Hand tool                                     | Н                                                                    | Н                                                                    |  |  |
| Temporarily selects Hand tool                 | Spacebar (Layout mode), Alt (Text<br>mode), or Alt + Spacebar (both) | Spacebar (Layout mode), Opt (Text<br>mode), or Opt + Spacebar (both) |  |  |
| Zoom tool                                     | Z                                                                    | Z                                                                    |  |  |
| Temporarily selects Zoom In tool              | Ctrl + Spacebar                                                      | Cmd + Spacebar                                                       |  |  |

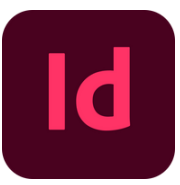

| description                                                                    | windows:                                                                             | mac:                                                                                 |  |  |
|--------------------------------------------------------------------------------|--------------------------------------------------------------------------------------|--------------------------------------------------------------------------------------|--|--|
| selecting and moving objects                                                   |                                                                                      |                                                                                      |  |  |
| Select next object behind or in front                                          | Selection tool + Ctrl-click, or<br>Selection tool + Alt + Ctrl-click                 | Selection tool + Cmd-click or<br>Selection tool + Opt + Cmd-click                    |  |  |
| Select next or previous frame in story                                         | Alt + Ctrl + Page Down/ Alt + Ctrl +<br>Page Up                                      | Opt + Cmd + Page Down/ Opt +<br>Cmd + Page Up                                        |  |  |
| Select first or last frame in story                                            | Shift + Alt + Ctrl + Page Down/ Shift<br>+ Alt + Ctrl + Page Up                      | Shift + Opt + Cmd + Page Down/<br>Shift + Opt + Cmd + Page Up                        |  |  |
| transforming objects                                                           |                                                                                      |                                                                                      |  |  |
| Duplicate and transform selection                                              | Transformation tool + Alt-drag                                                       | Transformation tool + Opt-drag                                                       |  |  |
| Display Transform tool dialog box                                              | Select object + double-click Scale<br>tool, Rotate tool, or Shear tool in<br>Toolbox | Select object + double-click Scale<br>tool, Rotate tool, or Shear tool in<br>Toolbox |  |  |
| Decrease scale by 1%                                                           | Ctrl + ,                                                                             | Cmd + ,                                                                              |  |  |
| Decrease scale by 5%                                                           | Ctrl + Alt + ,                                                                       | Cmd + Opt + ,                                                                        |  |  |
| Increase scale by 1%                                                           | Ctrl + .                                                                             | Cmd + .                                                                              |  |  |
| Increase scale by 5%                                                           | Ctrl + Alt + .                                                                       | Cmd + Opt + .                                                                        |  |  |
| Resize frame and content                                                       | Selection tool + Ctrl-drag                                                           | Selection tool + Cmd-drag                                                            |  |  |
| Resize frame and content proportionately                                       | Selection tool + Shift + Ctrl-drag                                                   | Selection tool + Shift +Cmd-drag                                                     |  |  |
| Constrain proportion                                                           | Ellipse tool, Polygon tool, or<br>Rectangle tool + Shift-drag                        | Ellipse tool, Polygon tool, or<br>Rectangle tool + Shift-drag                        |  |  |
| Switch image from High Quality<br>Display to Fast Display                      | Ctrl + Alt + Shift + Z                                                               | Cmd + Opt + Shift + Z                                                                |  |  |
| editing paths and frames                                                       |                                                                                      |                                                                                      |  |  |
| Temporarily select Convert Direction<br>Point tool                             | Direct Selection tool + Alt + Ctrl, or<br>Pen tool + Alt                             | Direct Selection tool + Opt + Cmd, or<br>Pen tool + Opt                              |  |  |
| Temporarily switch between Add<br>Anchor Point and Delete Anchor<br>Point tool | Alt                                                                                  | Opt                                                                                  |  |  |
| Temporarily select Add Anchor Point tool                                       | Scissors tool + Alt                                                                  | Scissors tool + Opt                                                                  |  |  |
| Keep Pen tool selected when pointer is over path or anchor point               | Pen tool + Shift                                                                     | Pen tool + Shift                                                                     |  |  |
| Move anchor point and handles while drawing                                    | Pen tool + spacebar                                                                  | Pen tool + spacebar                                                                  |  |  |
| Display the Stroke panel                                                       | F10                                                                                  | Cmd + F10                                                                            |  |  |

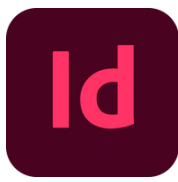

| description                                                   | windows:                                                                      | mac:                                                                          |
|---------------------------------------------------------------|-------------------------------------------------------------------------------|-------------------------------------------------------------------------------|
| editing tables                                                |                                                                               | 1                                                                             |
| Insert or delete rows or columns<br>while dragging            | Begin dragging row or column<br>border, and then hold down Alt as<br>you drag | Begin dragging row or column<br>border, and then hold down Opt as<br>you drag |
| Resize rows or columns without changing the size of the table | Shift-drag interior row or column<br>border                                   | Shift-drag interior row or column<br>border                                   |
| Resize rows or columns proportionally                         | Shift-drag right or bottom table<br>border                                    | Shift-drag right or bottom table<br>border                                    |
| Move to next/previous cell                                    | Tab/Shift + Tab                                                               | Tab/Shift + Tab                                                               |
| Move to first/last cell in column                             | Alt + Page Up/Down                                                            | Opt + Page Up/Down                                                            |
| Move to first/last cell in row                                | Alt + Home/End                                                                | Opt + Home/End                                                                |
| Move to first/last row in frame                               | Page Up/Down                                                                  | Page Up/Down                                                                  |
| Move up/down one cell                                         | Up/Down Arrow                                                                 | Up/Down Arrow                                                                 |
| Move left/right one cell                                      | Left/Right Arrow                                                              | Left/Right Arrow                                                              |
| Select cell above/below the current cell                      | Shift + Up/Down Arrow                                                         | Shift + Up/Down Arrow                                                         |
| Select cell to the right/left of the current cell             | Shift + Right/Left Arrow                                                      | Shift + Right/Left Arrow                                                      |
| Start row on next column                                      | Enter (numeric keypad)                                                        | Enter (numeric keypad)                                                        |
| Start row on next frame                                       | Shift + Enter (numeric keypad)                                                | Shift + Enter (numeric keypad)                                                |
| Toggle between text selection and cell selection              | Esc                                                                           | Esc                                                                           |